## 

## How-To Register a Child if Currently/Previously Enrolled in an Childcare/SAC EmBe Program:

- 1. As a parent, go to <u>MyProcare.com</u>. Please note this is different than the Procare App.
- 2. Log in using the email address on file with EmBe.
- 3. Once you've logged in:
  - a) If registrations are available, you'll see an alert. Choose View.

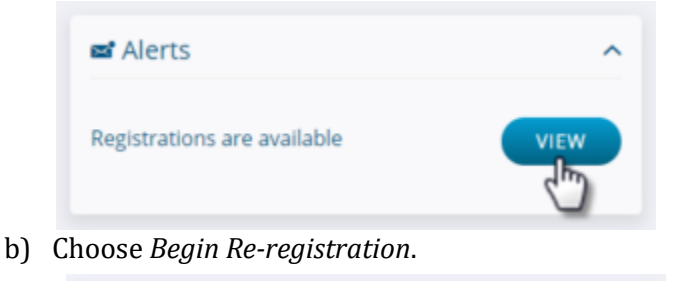

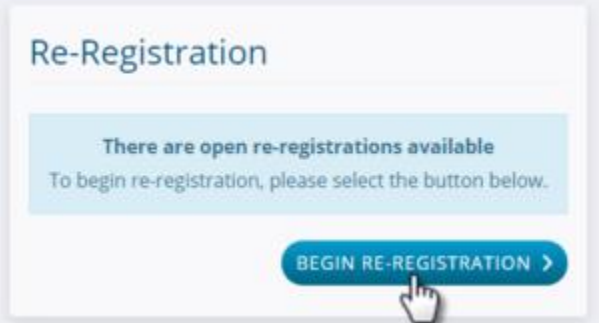

c) Choose the first child you want to *register* and select *Next*.

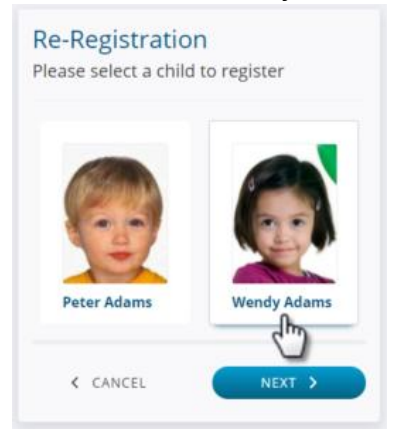

d) Select one or more programs for the child by choosing Register, then Next.

| Preschool                         | Mon     | 8:30 | \$25.00 |
|-----------------------------------|---------|------|---------|
| 2018-19 School Year               | Tue     | AM - | Per     |
| Run Dates: 9/4/2018 -<br>6/7/2019 | Thu Fri | PM   | Crilia  |
| Age: 3 - 4 yrs                    |         |      |         |
| REGISTER                          |         |      |         |

e) Confirm the emergency contacts and authorized pickup people for the child and add any new ones by choosing *Add relationship* or use the red X to remove one.

|                  | SCHEDULE     | i≣<br>Activity |     |           |
|------------------|--------------|----------------|-----|-----------|
| 🕈 Rela           | tionships:   |                |     |           |
| -                | Aller Barris | 50             |     | kur di sa |
| Ø Westo<br>Uncle | n Wellington |                |     | T         |
| Lives            | with         | Emergency      | Pic | kup       |
|                  | NO           | YES            | 0   |           |
| Add rel          | ationship    |                |     |           |

f) Scroll to answer any child-specific questions and choose *Next*. You will see the existing answers (if any) and may make changes as needed.
Registration Questions:

| What allergies does this chi | d have?            |
|------------------------------|--------------------|
| None                         |                    |
| Dairy                        |                    |
| Wheat                        | ل محمو المناسب الم |
| Bee Stings                   |                    |
| Other                        |                    |
| < BACK                       | NEXT >             |

g) If there is more than one child in the family, you have the option to register another child at the same time. If the child has never been in an EmBe childcare/SAC program before, the enrollment process is different. Please see details at the end of this document.

| Register Another Child?                                                                        | × |
|------------------------------------------------------------------------------------------------|---|
| You have 1 additional child(ren) on your account.<br>Would you like to register another child? |   |
| NO                                                                                             |   |

h) At the *Review* screen, you may add or remove programs or select another child, then press *Next*.

| Re-Registration<br>Review                    |
|----------------------------------------------|
| Wendy Adams                                  |
| Preschool<br>School year 2018-19             |
| Mon Tue Wed Thu Fri<br>© 12:00 AM - 11:59 PM |
| Reg. Fee \$0.00 Per Child                    |
| Remove                                       |
| Add program                                  |
| Select another child Total: \$0.00           |
| Card processing fees may apply.              |
| K BACK NEXT >                                |

i) If there are any account-level questions, those will appear next, then choose *Account Info*.

| Submit for Processing                                                     |
|---------------------------------------------------------------------------|
| 1 Account Questions                                                       |
| What is your gross annual household<br>income?                            |
| Houshold income is greater than \$0<br>and less than or equal to \$10,000 |
| Household income is greater than<br>\$30,000                              |
| ACCOUNT INFO > Account Information                                        |
| 3 Payment                                                                 |
| In at a second and the                                                    |

j) You will have the option to make changes to address or phone number.

| Address:               |
|------------------------|
| Address Line 1         |
| 421 Main Street        |
| Address                |
|                        |
| 🖕 Phone:               |
| Home                   |
| Cell                   |
| 541-245-6789 ext. 1234 |
| Carrier (for texting)  |
| AT&T                   |
| PAYMENT >              |

k) If there is a fee for this program(s) choose *Payment*, enter the card information and select *Register & Pay*.

| Postal Code<br>Zip or postal |                |  |
|------------------------------|----------------|--|
|                              | REGISTER & PAY |  |
|                              | 2m             |  |

l) You will see a confirmation / thank you screen.

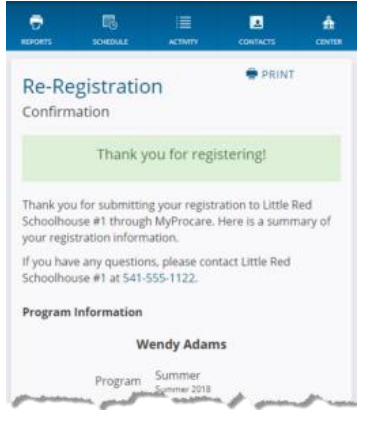

## How-To Register a Child if NEW to EmBe Childcare/SAC Program (e.g. sibling):

- 1. Fill out the <u>Inquiry Form</u>.
- 2. An EmBe team member will reach out to confirm enrollment.